Bước 1: Vào tài khoản của mình.

```
Bước 2: Vào mục "ĐĂNG KÝ MÔN":
```

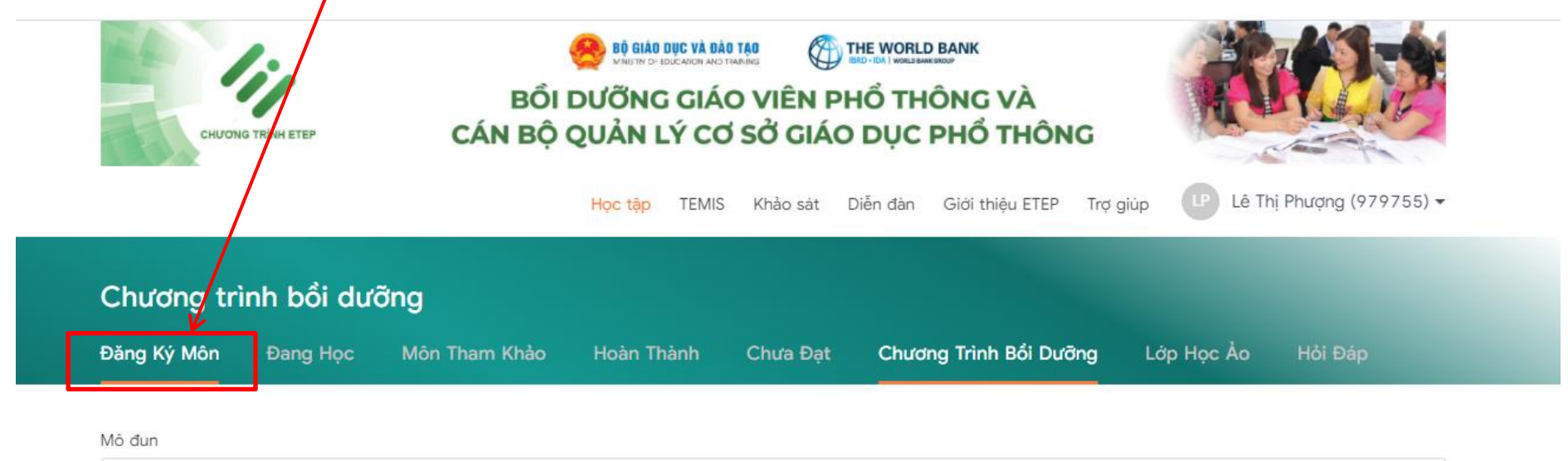

Chon mô đun

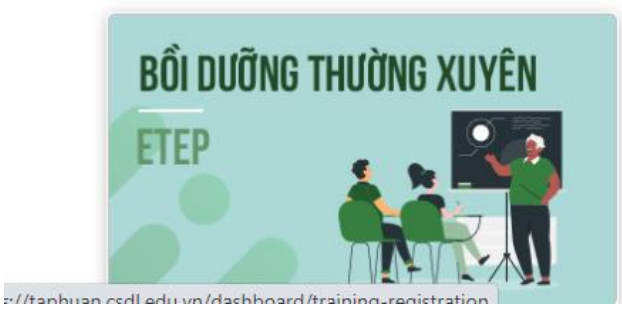

## Bước 3: Kéo xuống và click nút "ĐĂNG KÝ" ở module 2:

- (i) Đọc kỹ hướng dẫn trước khi đăng ký bồi dưỡng đại trà
  - Bạn hãy chọn đúng môn được phân công. Nếu không biết môn học của mình là gi, bạn hãy liên hệ với trường mình để làm rõ trước khi chọn môn ở đây.
  - Sau khi chọn môn, thầy cô sẽ được xếp vào lớp học online và có thể kắt đầu nghiên cứu tự học online
  - Với vai trò GVPT, bạn được chọn học 01 môn chính (bắt buộc) của 1 cấp học và nhiều môn tham khảo của nhiều cấp học.
  - Với vai trò CBQL, bạn được chọn 01 cấp học chính (bắt buộc) và tham khảo tài liệu dành cho GVPT và CBQLCSGDPT nhiều cấp học khác

| Mô đun           | Đối<br>tượng | Cấp học               | Khối tham gia<br>bổi dưỡng | Môn học                             | Môn học<br>bổ sung | Kết quả bổi<br>dưỡng | Nàời gian đăng<br>ký       | Tình trạng<br>xếp lớp | Thao tác    |
|------------------|--------------|-----------------------|----------------------------|-------------------------------------|--------------------|----------------------|----------------------------|-----------------------|-------------|
| Mô đun 1 Đại trà | GVPT         | Trung<br>học cơ<br>sở | 6, 7, 8, 9                 | BGD Môn Khoa học<br>tự nhiên - GVPT |                    | Đạt                  | 15:05, 08<br>Tháng 1, 2021 | (Đã xếp)              | Đăng ký lại |
| Mô đun 2 Đại trà |              |                       |                            |                                     |                    |                      |                            |                       | Đăng ký     |

## Môn tham khảo

- Môn tham khảo nhằm phục vụ nhu cầu tự học nâng cao của các thầy cô.
- Đối với môn học tham khảo, bạn sẽ chỉ tự học online và không có GV/CBQL cốt cán hỗ trợ.
- Bạn có thể học nhiều môn tham khảo.
- Kết quả môn học tham khảo sẽ không được tính vào báo cáo bồi dưỡng.

## Bước 4: Click vào khối 6, 7, 8, 9:

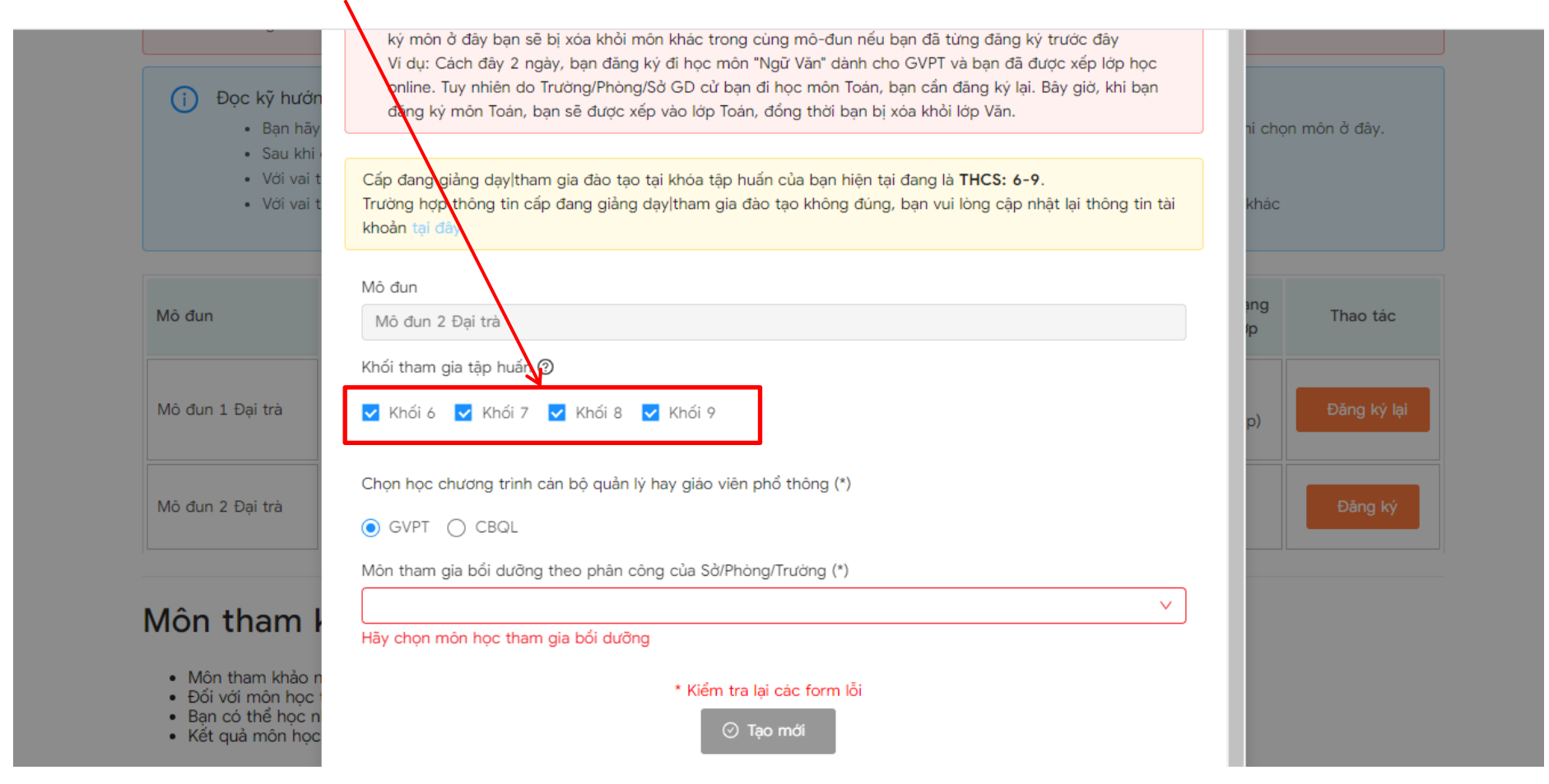

Bước 5: Click chọn môn học:

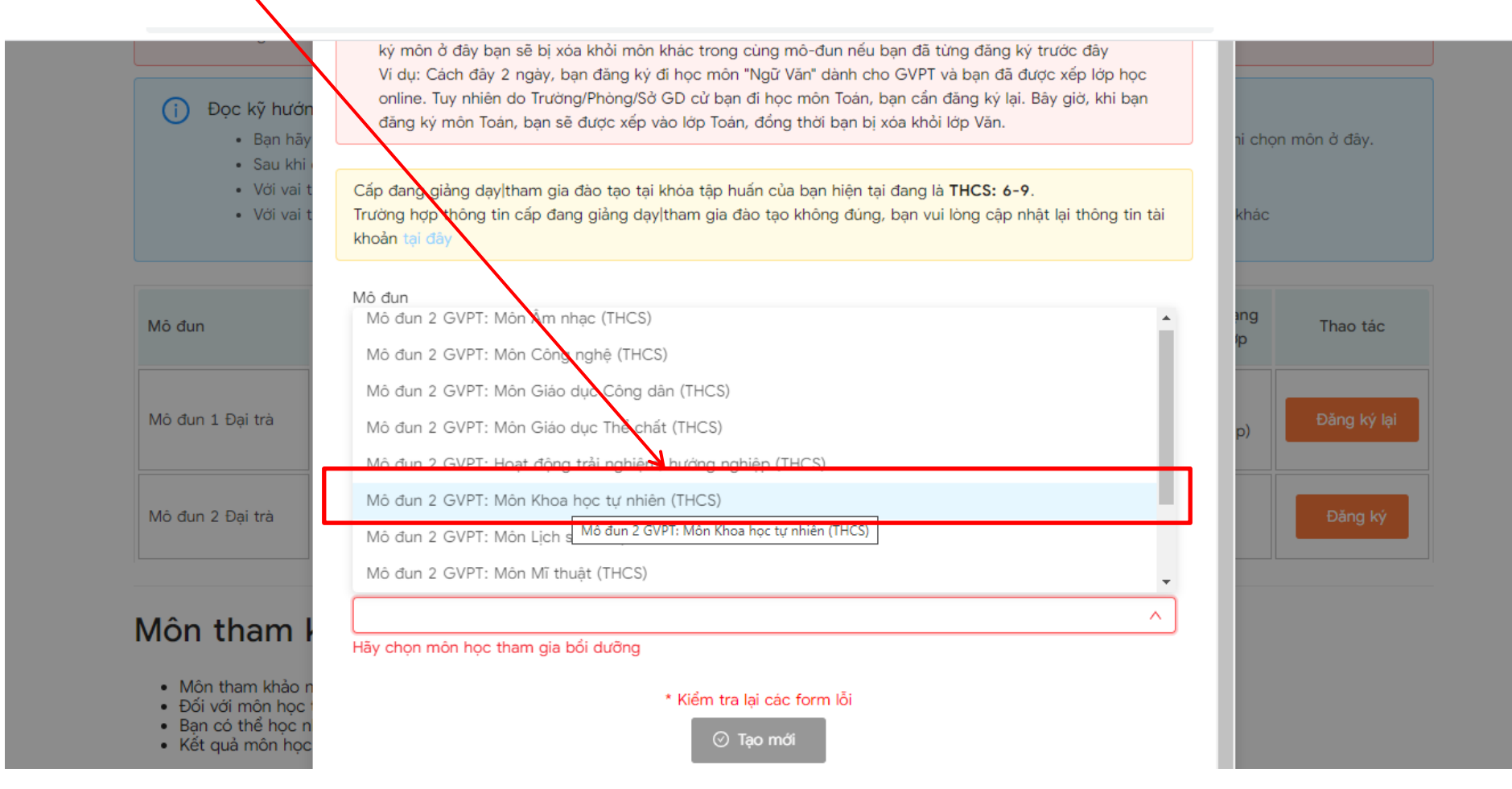

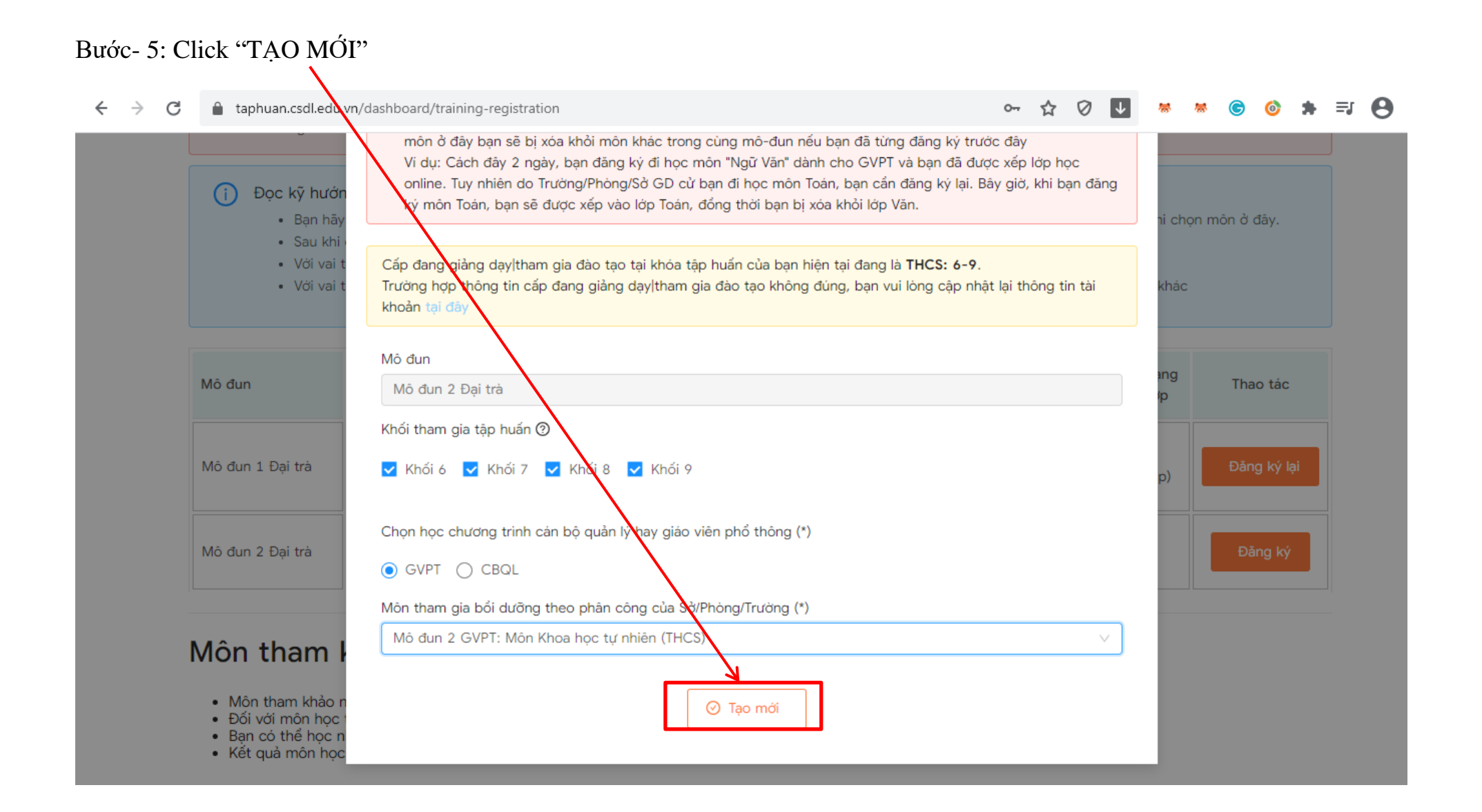

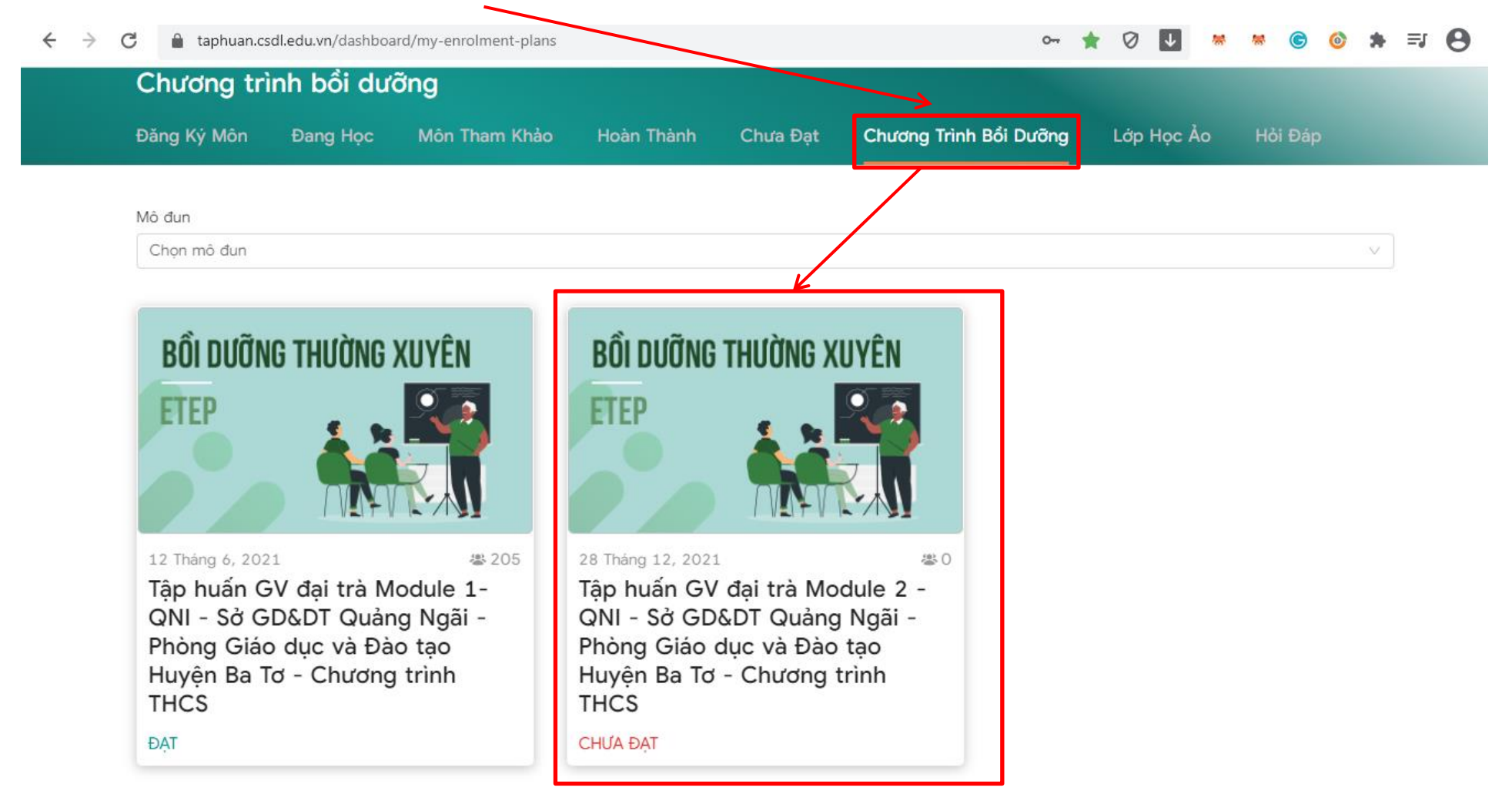

## Bước 6: Vào lại mục "CHƯƠNG TRÌNH BỒI DƯÕNG" sẽ thấy module 2: